### **STECHWHIR** L Tech Comm Template

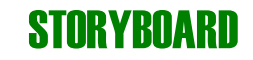

<sup>1</sup>**Project Name:** Quick Start Guide to Discord: Creating a server and adding friends 1080p

Audience: Teen beginner Lo

Length: 120-150 seconds

Screen size:

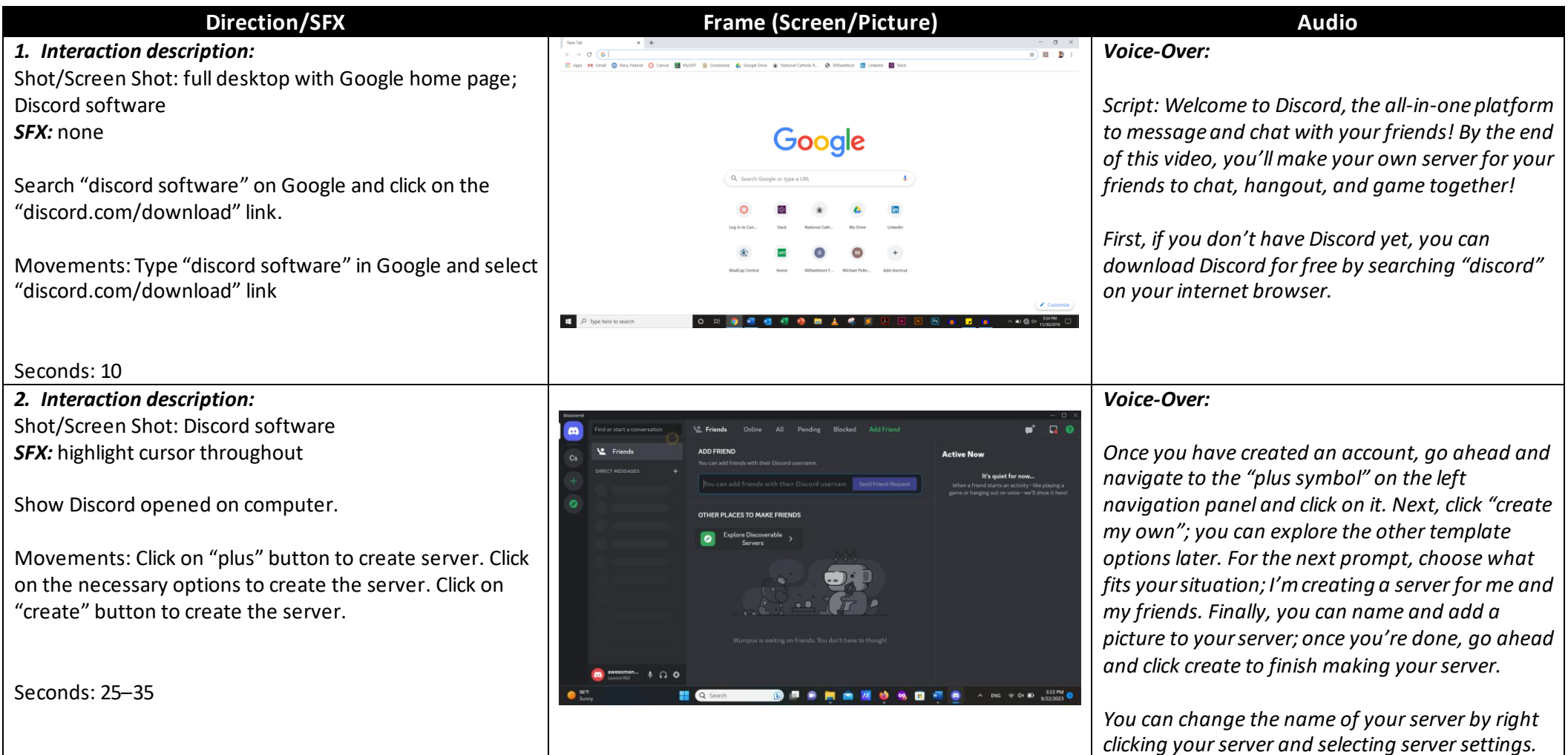

<sup>&</sup>lt;sup>1</sup> Template adapted from Larsen, G. (July 3, 2012) The Storyboard: An Outline for Visual Technical Communications on TECHwhirl at <u>https://techwhirl.com/storyboard-outline-visual-technical-communications/</u>

# **STECHWHIR** L Tech Comm Template

#### **STORYBOARD**

| Direction/SFX                                                | Frame (Screen/Picture)                                                                                                    | Audio                                                                                     |
|--------------------------------------------------------------|----------------------------------------------------------------------------------------------------|-------------------------------------------------------------------------------------------|
|                                                              |                                                                                                    |                                                                                           |
|                                                              | Interver - 0.X                                                                                                    |                                                                                           |
| 3. Interaction description:                                  | 🛱 Comor's server v # general # # * 2. Sauch Q 📮 😣                                                                                                    | Voice-Over:                                                                               |
| Shot/Screen Shot: Discord software                           | E Brents ONLINE - 1                                                                                                    |                                                                                           |
| SFX: highlight cursor throughout                             | + Trock university - Trock university - Trock unive | Script: Welcome to your server, you have two                                              |
| Select "text channel" first to show the text channel: type a | voice channels     voice channel     voice channel     voice       | types of channels, text and voice, one for<br>messaging and for voice. Click on either to |
| random message to show its features.                         | mete your meets                                                                                                    | navigate to their channel to talk and chat with                                           |
| Select "voice channel" to join the channel to show me        | Penonaliza yaar server with an kon )                                                                                                    | your friends.                                                                             |
| joining the channel that I am talking.                       | Sand your first message >                                                                                                    | , ,                                                                                       |
|                                                              | al Vido Connected de Carecter and Connected de Carecter Service Addysour first sego >                                                                                                    | But there is nobody herelet's change that.                                                |
| SFX: highlight cursor throughout                             |                                                                                                    | Navigate to the Discord icon at the top left and                                          |
|                                                              | Ser 32704 0 5000 0 5000 0 500 0 500  | click on it. Next, click on "friends". Here, you can                                      |
| Select Discord icon to change screen; select "friends".      |                                                                                                    | add your friends by their username.                                                       |
| Show here that you can add friend.                           |                                                                                                    | Once they have accepted your request go back to                                           |
| Movement: clicking on the voice and text channel discord     |                                                                                                    | Vourserver and click on "Invite your friends" Then                                        |
| icon, and friends.                                           |                                                                                                    | click the "invite" button next to your friend's                                           |
|                                                              |                                                                                                    | username. Once they've joined, their name will                                            |
| Seconds: 45–50                                               |                                                                                                    | show on the right side of Discord.                                                        |
|                                                              |                                                                                                    |                                                                                           |
|                                                              |                                                                                                    |                                                                                           |

## **STECHWHIR** L Tech Comm Template

### **STORYBOARD**

| Direction/SFX                                                                                                    | Frame (Screen/Picture)                                                                                                    | Audio                                                                                                    |
|----------------------------------------------------------------------------------------------------|----------------------------------------------------------------------------------------------------|----------------------------------------------------------------------------------------------------|
| <ul> <li><i>A. Interaction description:</i></li> <li>Shot/Screen Shot: Discord software</li> <li><i>SFX:</i> highlight cursor throughout</li> <li>Show Discord after adding/joining servers and friends</li> </ul> | Image: second second                     | <i>Voice-Over:</i><br><i>Script: There you go! Soon, you will create and join many other server, seeing and meeting your friends online to hang out and have fun!</i> |
| Movements:<br>Slow scrolling through developed Discord.<br>Seconds: 10-15                                                                                                    | Image: Second of the constraint of the constraint of th | Let your creativity flow and have fun on Discord!                                                                                                    |